МІНІСТЕРСТВО ОСВІТИ І НАУКИ УКРАЇНИ НАЦІОНАЛЬНИЙ ТЕХНІЧНИЙ УНІВЕРСИТЕТ УКРАЇНИ «КИЇВСЬКИЙ ПОЛІТЕХНІЧНИЙ ІНСТИТУТ ІМЕНІ ІГОРЯ СІКОРСЬКОГО»

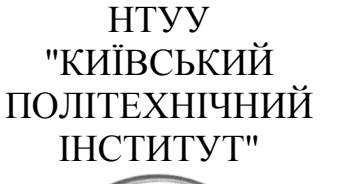

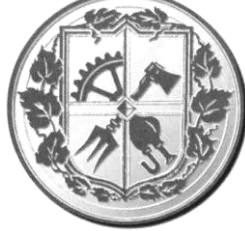

МЕХАНІКО-МАШИНОБУДІВНИЙ ІНСТИТУТ

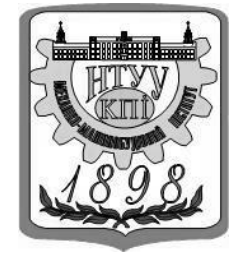

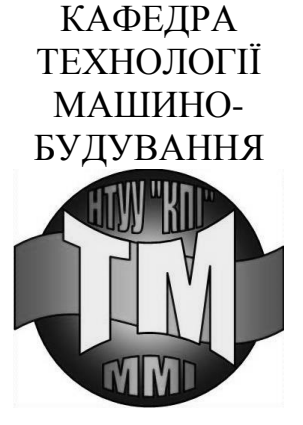

### МЕТОДИЧНІ ВКАЗІВКИ ДО ВИКОНАННЯ ЛАБОРАТОРНО-КОМП'ЮТЕРНОГО ПРАКТИКУМА З ДИСЦИПЛІНИ «ПРОЕКТУВАННЯ ТА ВИРОБНИЦТВО ЗАГОТОВОК» В СЕРЕДОВИЩІ САЕ-системи «NovaFlow & Solid CV»

### ПРОЕКТУВАННЯ ТА ВИРОБНИЦТВО ЛИТИХ ЗАГОТОВОК

ЧАСТИНА І

## НТУУ «КПІ ім. Ігоря Сікорського» 2017

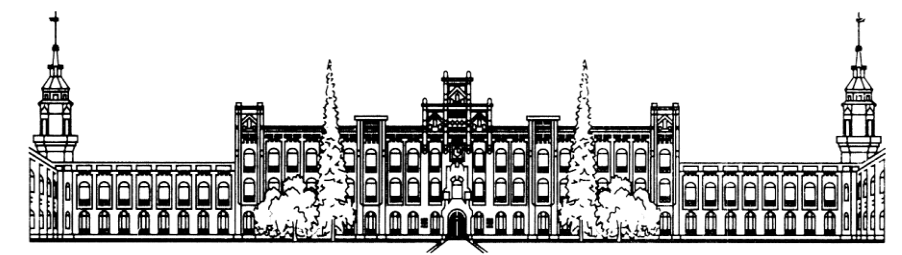

### МІНІСТЕРСТВО ОСВІТИ І НАУКИ УКРАЇНИ НАЦІОНАЛЬНИЙ ТЕХНІЧНИЙ УНІВЕРСИТЕТ УКРАЇНИ «КИЇВСЬКИЙ ПОЛІТЕХНІЧНИЙ ІНСТИТУТ ІМЕНІ ІГОРЯ СІКОРСЬКОГО»

### МЕТОДИЧНІ ВКАЗІВКИ ДО ВИКОНАННЯ ЛАБОРАТОРНО-КОМП'ЮТЕРНОГО ПРАКТИКУМА З ДИСЦИПЛІНИ «ПРОЕКТУВАННЯ ТА ВИРОБНИЦТВО ЗАГОТОВОК» В СЕРЕДОВИЩІ САЕ-системи «NovaFlow & Solid CV»

Для студентів спеціальності 131. «Прикладна механіка».

#### ПРОЕКТУВАННЯ ТА ВИРОБНИЦТВО ЛИТИХ ЗАГОТОВОК

#### ЧАСТИНА І

Затверджено Методичною радою НТУУ «КПІ»

НТУУ «КПІ ім. Ігоря Сікорського» 2017 Методичні вказівки до виконання лабораторно-комп'ютерного практикума з дисципліни «Проектування та виробництво заготовок» для студентів спеціальності 131. «Прикладна механіка». Проектування та виробництво литих заготовок. (Частина І). Укладачи: Добрянський С.С., к.т.н., доц., Малафєєв Ю.М. к.т.н., доц., Рачинський В.І. / НТУУ «КПІ», 2017. - Збст. Затверджено Методичною радою НТУУ «КПІ ім. Ігоря Сікорського». [Електронний ресурс].

### Навчальне видання

Методичні вказівки

до виконання лабораторно-комп'ютерного практикума з дисципліни «Проектування та виробництво заготовок» для студентів спеціальності 131. «Прикладна механіка». Проектування та виробництво литих заготовок. (Частина I).

Укладачі: Добрянський Станіслав Спиридонович, канд. техн. наук, доцент; Малафєєв Юрій Михайлович, канд. техн. наук, доцент;

Відповідальний редактор: Ю.В. Петраков, д-р техн. наук, професор

Рецензенти: В.А. Ковальов, канд. техн. наук, доцент В.П. Котляров, д-р техн. наук, професор

# **3MICT**

| Вступ                                                   | 4          |
|---------------------------------------------------------|------------|
| Структура та основні елементи САЕ-системи NovaFlow & So | lid CV5    |
| Послідовність виконання робіт:                          |            |
| Лабораторна робота №1. Робота з модулем «Імпорт3D»      | 7          |
| Лабораторна робота №2. Робота з модулем                 | «Початкові |
| умови»11                                                |            |
| Лабораторна робота №3 Робота з модулем «Повна задача»   |            |
| Лабораторна робота №4 Робота з модулем «Банк паспортів» | 19         |
| Приклад звіту з лабораторно-комп'ютерного практикума    | 21         |
| Література                                              |            |

### 1. ЗАГАЛЬНІ ПОЛОЖЕННЯ

Мета та завдання лабораторно-комп'ютерного практикума

Перед машинобудуванням стоять задачи підвищення якості продукції та продуктивності праці, зниження питомої металоємності машин і обладнання.

Значні резерви скорочення витрат металу, підвищення якості продукції та зниження її собівартості полягають у вдосконаленні заготівельного виробництва, зокрема ливарного. Впровадження нових та вдосконалення існуючих технологічних процесів виготовлення литих заготовок дозволяє зменшити припуски на обробку, знизити витрату металу і забезпечити необхідну якість поверхонь деталі після механічної обробки.

Мета проведення лабораторно-комп'ютерного практикуму - закріпити і поглибити теоретичні знання, отримані при вивченні дисципліни "Проектування та виробництво заготовок", набути навичок самостійного проектування креслення литої заготовки з використанням комп'ютерних технологій CAE-системи «NovaFlow & Solid CV» і розробки технологічного процесу її виготовлення.

Якщо студент самостійно виконує роботу, то він повинен вирішити наступні задачі: призначити раціональний спосіб виготовлення заготовки, визначити тип виробництва і групу складності виливка, економічно обґрунтувати спосіб виготовлення заготовки за укрупненими показниками, розробити схему технологічного процесу, підібрати обладнання і ливарну оснастку, підібрати і розрахувати литниковую систему, розробити ескіз форми з елементами ливникової системи, розробити креслення виливки і технічні вимоги до його виготовлений ю, опрацювати питання остаточної обробки виливки, контролю якості, охорони праці та навколишнього середовища.

При цьому слід керуватися вихідними даними за кресленням готової деталі для проектування литої заготовки, методичними вказівками (зокрема, [22]) лекційним матеріалом, звертатися до довідників, каталогів та інших літературних джерел. Обсяг робіт і тимчасові витрати при цьому дуже високі.

Використання комп'ютерних технологій значно полегшує процес створення раціонального способу виготовлення литої заготовки.

5

З цією метою широке використання знаходить програмне забезпечення NovaFlow & Solid CV, яке є в цьому випадку професійним рішенням для розробки ливарної технології.

#### Вступ

Програмне забезпечення NovaFlow & Solid CV. Розробка НПО МКМ. NovaFlow & Solid CV - професійне рішення для розробників ливарної технології. Сучасні ливарні технології вже зараз дозволяють виготовляти виливки високої якості і досить складної конфігурації. Вони практично не вимагають додаткової обробки, зводячи її до мінімуму. Однак витрати на їх залишаються ще високими. Застосування виготовлення наукоємних технологій, зокрема, систем комп'ютерного моделювання фізико-хімічних процесів, що відбуваються під час формування виливки, дозволяє, з одного боку, переходити до виливків все більш і більш складної форми, використовуючи все більшу номенклатуру сплавів, з іншого боку, скорочувати витрати на налагодження технології, замінюючи натурний експеримент обчислювальним.

Сучасні програми комп'ютерного моделювання, засновані на фізичних теоріях теплових, дифузійних, гідродинамічних і деформаційних явищ здатні адекватно відобразити картину фізико-хімічних процесів, що відбуваються при заповненні рідким металом форми, кристалізації багатокомпонентного сплаву, відпалу і т.д.

Система NovaFlow & Solid CV зручна і досить проста в експлуатації. Її інтерфейс повністю лежить в рамках стандарту інтерфейсу Windows. Термінологія меню і діалогів звична і зрозуміла для фахівця, який працює в ливарному виробництві. Меню системи продубльовано панеллю інструментів з іконками, досить точно відбивають суть інструменту і дозволяють скоротити число операцій при роботі з системою. При виникненні труднощів завжди можна скористатися Довідкової системою.

NovaFlow & Solid CV може використовуватися практично для всіх ливарних процесів:

- лиття в землю;
- лиття в кокіль;
- лиття під високим тиском;
- лиття під низьким тиском;
- лиття по виплавлюваних моделях.

NovaFlow & Solid CV надає можливості для комплексної оптимізації ливарних технологій ще до виготовлення будь-якої форми. Застосування NovaFlow & Solid CV дозволяє: оптимізувати режими заливки сплаву і

затвердіння виливки; оптимізувати ливникову систему. NovaFlow & Solid CV дозволяє аналізувати процеси лиття при використанні різних матеріалів: вуглецеві стали, леговані стали, чавуни (сірі, білі, ковкі і високоміцні), алюмінієві, титанові, бронзові, магнієві сплави, а також сплави на нікелевої і мідної основі та ін. Застосування NovaFlow & Solid CV дозволяє: помітно зменшити витрати часу на проектування і технічну підготовку виробів, підвищити якість виливків і, як наслідок, готових виробів збільшити конкурентоспроможність виробів, знизити загальні витрати часу на виробництво виробів, знизити собівартість виливків і готових виробів, мінімізувати відходи ливарного виробництва, зменшити матеріалоємність, значно зменшити, а в деяких випадках повністю виключити шлюб.

**РЕКОМЕНДАЦІЯ:** Перед початком виконання лабораторних робіт, створіть на вашому робочому комп'ютері, папку з номером вашої групи, та вашу особисту папку з прізвищем та ініціалами, в котрій буде зберігатися вся ваша інформація. Дублюйте інформацію на власні носії.

### Структура та основні елементи САЕ-системи NovaFlow & Solid CV

Запуск програми NovaFlow & Solid CV можливий з використанням ярлика на робочого столі , або через системне меню Windows: Пуск> Всі програми> NovaFlow & Solid CV> NovaFlow & Solid CV. При завантаженні NovaFlow & Solid CV користувач отримує доступ до головного меню програми з усіма її основними модулями. Перелік модулів з яких складається програма:

- Модуль «Налаштування»;
- Модуль «3D імпорт»,
- Модуль «Банк матеріалів»,
- Модуль «Завдання технологічних параметрів»,
- Модуль «Заливка & Затвердіння»,
- Модуль «Напруження»,
- Модуль «Банк паспортів»,
- Модуль «Тест».

·

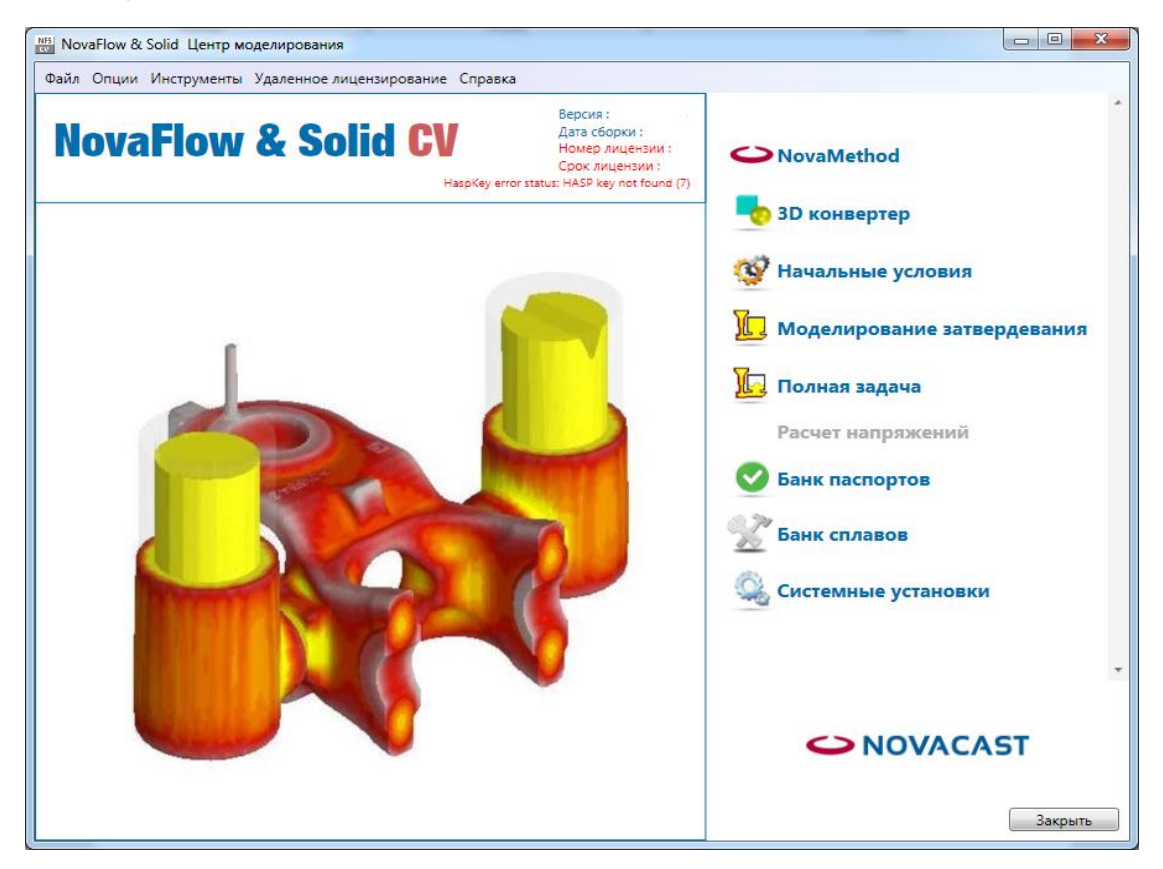

Рис.1 Основне діалогове вікно NovaFlow & Solid CV

**Модуль «3D імпорт»** - в даний час існує велика кількість систем геометричного моделювання (ProEngineer, SoliWorks, ...), що дозволяють створити геометричний образ виливки і технологічної оснастки і передавати його в інші CAD системи в форматах IGES, STEP, DXF, STL ... Для зв'язку з системами геометричного моделювання в NovaFlow & Solid CV є конвертор, що перетворює файли форматів STEP, DXF, STL, ASCII у внутрішній формат NovaFlow & Solid CV.

Модуль «Банк матеріалів»- призначений для моделювання процесів формування виливків в реальних цехових умовах. Промислові сплави в переважній більшості є багатокомпонентними системами. Для моделювання кристалізації сплаву необхідна його фазову діаграму. На жаль, повних багатокомпонентних діаграм стану не існує. Досить вивченими є фазові діаграми систем. У зв'язку з цим, в модулі «Банк матеріалів» проводиться наближений розрахунок положення фазових рівноваг многокомпонентного сплаву методом деформації двухкомпонентної діаграми стану. З цією метою дані по сплавах в базі даних розбиті на класи: вуглецеві сталі, леговані стали, чавуни, бронзи, силуміни і т.д.

Модуль «Завдання технологічних параметрів» - Призначений для завдання початкових і граничних умов, а так само інших технологічних параметрів. Модуль «Завдання технологічних параметрів» дозволяє: створити різностну сітку в розрахунковій області; поставити на кордонах розрахункової області умови теплообміну; поставити початкові температури форми і заливається металу; сформувати параметри заливки; ввести параметри додаткових технологічних прийомів; встановити датчики.

**Модуль «Заливка & Затвердіння»** - у NovaFlow & Solid CV є три розрахункових модуля: затвердіння, заливка, заливка і затвердіння. В яких саме и виконується весь процес модулювання.

Модуль «Розрахунок напруг і деформацій» - у процесі охолодження виливок деформується (змінює свої розміри). Одночасно виникають і напруги обумовлені, як неоднорідністю температурного поля, так і взаємодією з формою. У представленій версії NovaFlow & Solid CV розраховується взаємодія виливки з формою.

**Модуль «Банк паспортів»** - результати моделювання можна зберігати автоматично для подальшого перегляду і створення архіву технологічних рішень. На виливок заводиться «паспорт» в який записуються всі параметри

кожного моделювання. Результати розрахунку функцій можна зберігати в 2D і 3D видах.

**РЕКОМЕНДАЦІЯ:** В програмі присутня російська мова, для полегшення освоєння програми ви можете вибрати її в основному діалоговому меню Puc.1 Option>Language.

### ЛАБОРАТОРНА РОБОТА № 1

#### Робота з модулем «Імпорт3D»

**Мета роботи:** Ознайомлення з методикою імпортування 3D-моделей та взаємодія з ними в середовищі програмного модуля «Імпорт3D».

#### План виконання роботи

Згідно особистому варіанту завдання (Додаток 1) створити 3D-моделі : заготовки, ливникової системи, випарів, додатків, формувальних стержнів та заглушок. В одній із освоєних вами CAD-системі : КОМПАС-3D, T-FLEX CAD, AutoCAD, SolidWorks та ін. Зберегти створені 3D-моделі в формат «STL» для подальшої роботи в програмі.

Відкрити файли в модулі «Імпорт3D», об'єднати всі компоненти в єдину модель, зафіксувати в просторі створену модель, створити формат CVG, перевірити компоненти в режимі контактів поверхонь тіл, зберегти проект для подальшої роботи.

#### Зміст звіту

Звіт має включати: тему та мету роботи, варіант особистого завдання, скриншоти екрану з послідовним виконанням робочого плану, висновок.

#### Методичні вказівки

Рис.1.1, та за допомогою стрілок змінюємо розташування заготовок, підводячи їх до живильників. За таким же принципом розміщуємо додатки, випарі та стрижні на заготовку.

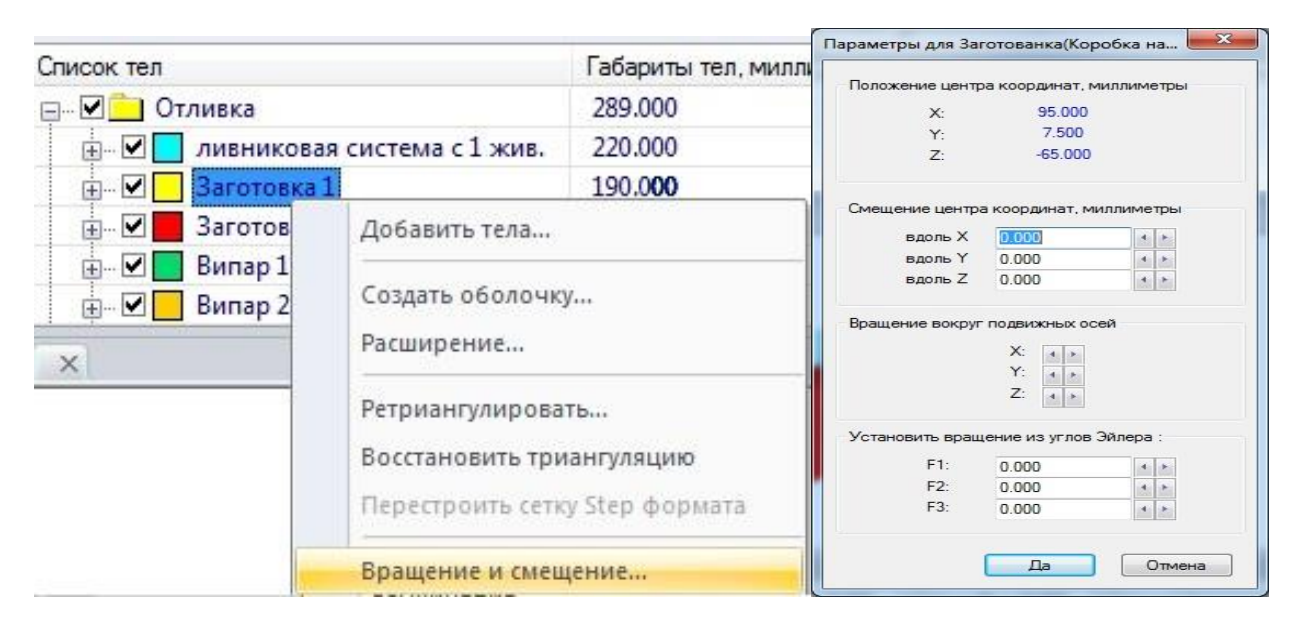

Рис.1.1 Параметри переміщення для деталі «Заготовка 1»

По завершенні всіх переміщень отримуємо об'єднану модель Рис.1.2.

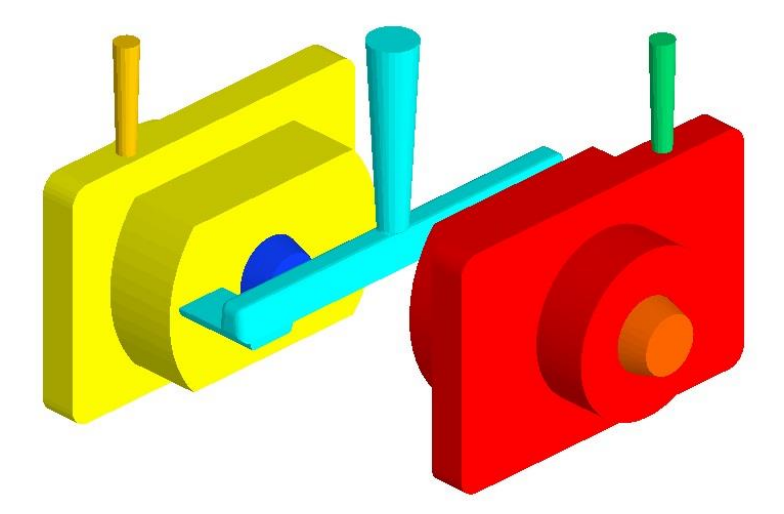

Рис.1.2 Приклад «фінішного» розташування об'єктів моделі

За допомогою інструменту обертання <sup>22</sup>, розташувати свою модель стояком ливникової системи до гори. Далі фіксувати орієнтацію моделі

послідовно натискаючи Захват Х Захват У Захват Z Фиксировать ориентацию, після чого натиснути в панелі інструменті на Построить сборку.

По закінченню побудування збірки, натиснути в панелі інструментів «вімк. перегляд контактів» 💽, після почергово знімаючи відмітки з об'єктів

| ÷ 🗹 🚺 | ливник |
|-------|--------|
| ÷ 🗹 📃 | Загото |

які входять в модель <sup>В</sup> Загото, місця з'єднань об'єктів повинні повністю бути зафарбовані кольором знятої відмітки Рис.1.3, що свідчить про надійне перекриття.

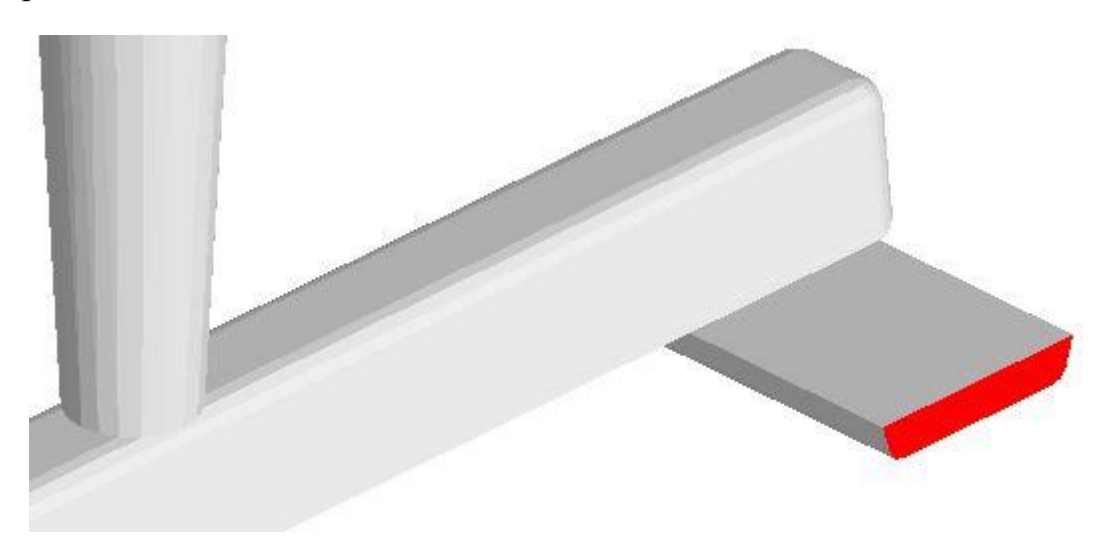

Рис.1.3 Перекриття поверхонь об'єктів ливникова система/заготовка

В противному випадку, якщо в точці контакту двох поверхонь спостерігається нерівномірне зафарбування, необхідно виконати операцію розширення, або додаткового переміщення. Рис.1.4.

| Габариты т |  |  |  |
|------------|--|--|--|
| 289.000    |  |  |  |
| 273.094    |  |  |  |
| 120.000    |  |  |  |
| 120.000    |  |  |  |
|            |  |  |  |

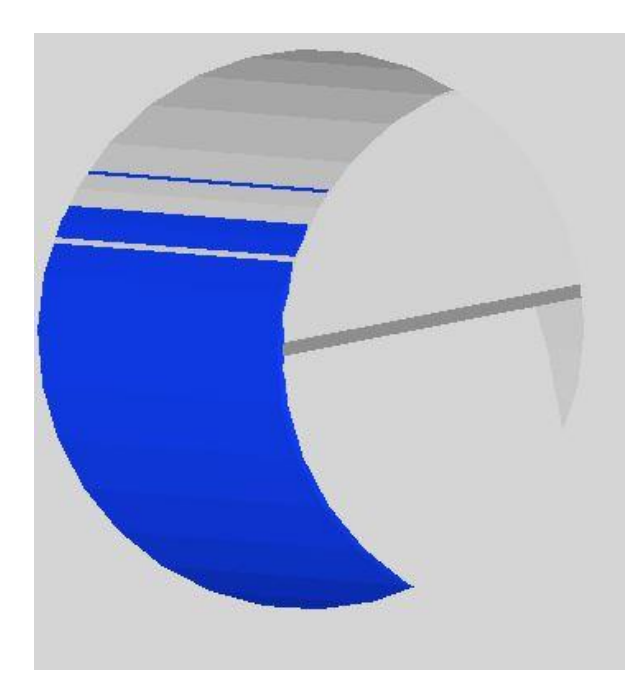

Рис.1.4 Перекриття поверхонь об'єктів заготовка/стержень Для розширення об'єкта необхідно, натиснути правою кнопкою мишки

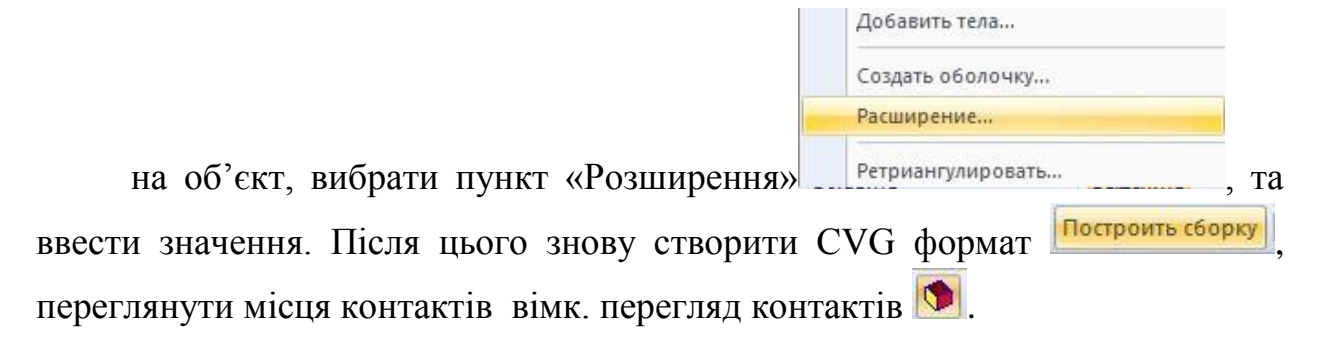

Об'єднати об'єкти : ливникова систем, заготовки, випари, додатки; в єдину модель. Затиснувши ліву кнопку мишки, перенести всі ці об'єкти в ливникову систему. Рис. 1.5.

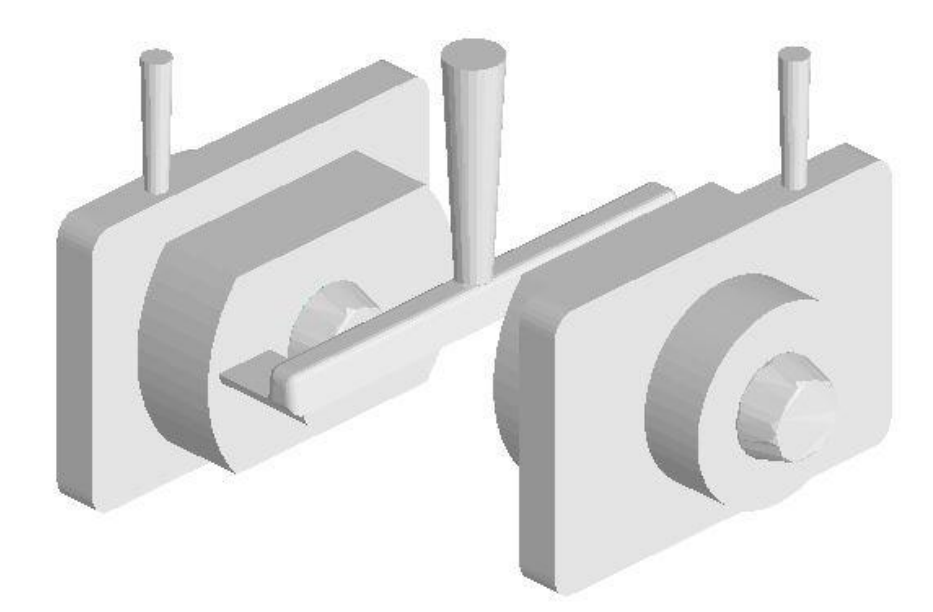

Рис.1.5. Об'єднана модель

По завершенню роботи зберегти проект натиснувши кнопку 🙆 присвоївши йому ім'я.

### ЛАБОРАТОРНА РОБОТА № 2

#### Робота з модулем «Початкові умови»

**Мета роботи:** Освоєння програмного модуля «Початкові умови», задання параметрів для подальшого моделювання.

#### План виконання роботи

Використовуючи індивідуальні параметри заливки представлені в (Додатку 1), створити модель для подальшого моделювання процесу лиття. Створення структурної сітки яка відповідає за точність майбутнього моделювання. Обрати форму опок, та матеріали : відливка, формувальних сумішей, стержнів, для виготовлення виливка, зазначаючи характеристики якості моделювання. Встановлення ливникової точки та задання випарів

моделі. Встановлення параметрів заливки. Обрати тип заливки та вказати всі необхідні данні: напір, поправочні коефіцієнти, діаметр потоку і т.д.

### Методичні вказівки

Запустити програму NovaFlow & Solid CV, в основному діалогову вікні вибирати модуль «Початкові умови». На панелі параметрів вибирати 2000, та відкрити файл створеній вами в попередній роботі, з папки в котрій він був збережений. Задати параметри сітчастої моделі натиснувши . Вказуємо число комірок, вибираючи розмір комірки. Чим більший розмір комірки, тим менша точність проведення майбутнього моделювання, але процес моделювання буде проходити швидше, та займатиме менше місця при збереженні. Рис.2.1.

| Число ячеек        | Толщина фор  | мы | Размер бокса | Граничные услови |
|--------------------|--------------|----|--------------|------------------|
|                    |              |    |              | 0.80             |
| Размер яч          | ейки, мм     | 3. | 757          |                  |
| 🔘 число            | ячеек по Х   | 86 | 3            |                  |
| О число            | ячеек по Ү   | 92 | 2            | 120              |
| 🔘 число ячеек по Z |              | 64 | 1            |                  |
| Общее колич        | ество ячеек  |    | 506 368      |                  |
| Узлов отлив        | ки           |    |              | 12.02            |
| Требуемый о        | бъем памяти, | Mb | 499.5        | 1 -              |
|                    |              |    |              |                  |
|                    |              |    |              |                  |

Рис.2.1 Параметри сітчастої моделі «Число комірок»

В підрозділі «Товщина форми» вказуємо геометричні розміри опок. Рис.2.2.

| исло ячеек Толщина формы |        | Размер   | бокса               | Граничные условия              |  |
|--------------------------|--------|----------|---------------------|--------------------------------|--|
|                          |        | Исп      | ользуйт<br>ода отлі | е галочку для<br>ивки на грань |  |
| Нижняя Х, мм             | 25.000 |          | Фикси               | рованная грань 👻               |  |
| Верхняя Х, мм            | 25.000 |          | Свободная грань     |                                |  |
| Нижняя Ү, мм             | 25.000 |          | Фикси               | арованная грань 💌              |  |
| Верхняя Ү, мм            | 25.000 |          | Свобо               | дная грань 🔻                   |  |
| Нижняя Z, мм             | 25.000 |          | Фиксированная грань |                                |  |
| Верхняя Z, мм            | 25.000 |          | Свободная грань     |                                |  |
|                          | По ум  | иолчанию |                     |                                |  |

Рис.2.2 Параметри сітчастої моделі «Товщина форми»

Натискаємо «Прийняти», після чого корегуємо розташування ливникової системи в створених опоках.Рис.2.3.

| MONU HICCK                                       | Толщина формы                                   | Размер бокса                                  | Граничные условия                        |
|--------------------------------------------------|-------------------------------------------------|-----------------------------------------------|------------------------------------------|
| <ul> <li>Отсечь ча</li> <li>Отсечь ча</li> </ul> | оть отливки выше т                              | текущего сечени                               | я                                        |
| Установи                                         | ть текущее сечение                              | е как пл.симмет                               | применить                                |
|                                                  |                                                 |                                               |                                          |
|                                                  |                                                 |                                               |                                          |
|                                                  |                                                 |                                               |                                          |
| Размер рас                                       | четной области                                  | Положение                                     | отливки                                  |
| Размер рас<br>по X, мм                           | четной области<br>323.094                       | Положение<br>по X, мм                         | отливки<br>161.547                       |
| Размер рас<br>по X, мм<br>по Y, мм               | четной области<br>323.094<br>344.648            | Положение<br>по X, мм<br>по Y, мм             | отливки<br>161.547<br>172.324            |
| Размер рас<br>по X, мм<br>по Y, мм<br>по Z, мм   | четной области<br>323.094<br>344.648<br>240.418 | Положение<br>по X, мм<br>по Y, мм<br>по Z, мм | отливки<br>161.547<br>172.324<br>120.209 |
| Размер рас<br>по Х, мм<br>по Ү, мм<br>по Z, мм   | четной области<br>323.094<br>344.648<br>240.418 | Положение<br>по Х, мм<br>по Ү, мм<br>по Z, мм | отливки<br>161.547<br>172.324<br>120.209 |

Рис.2.3 Параметри сітчастої моделі «Розмір бокса»

Натискаємо «Прийняти».

Створену сітчасту структуру, можна відобразити натиснувши 🚟, Рис.2.4

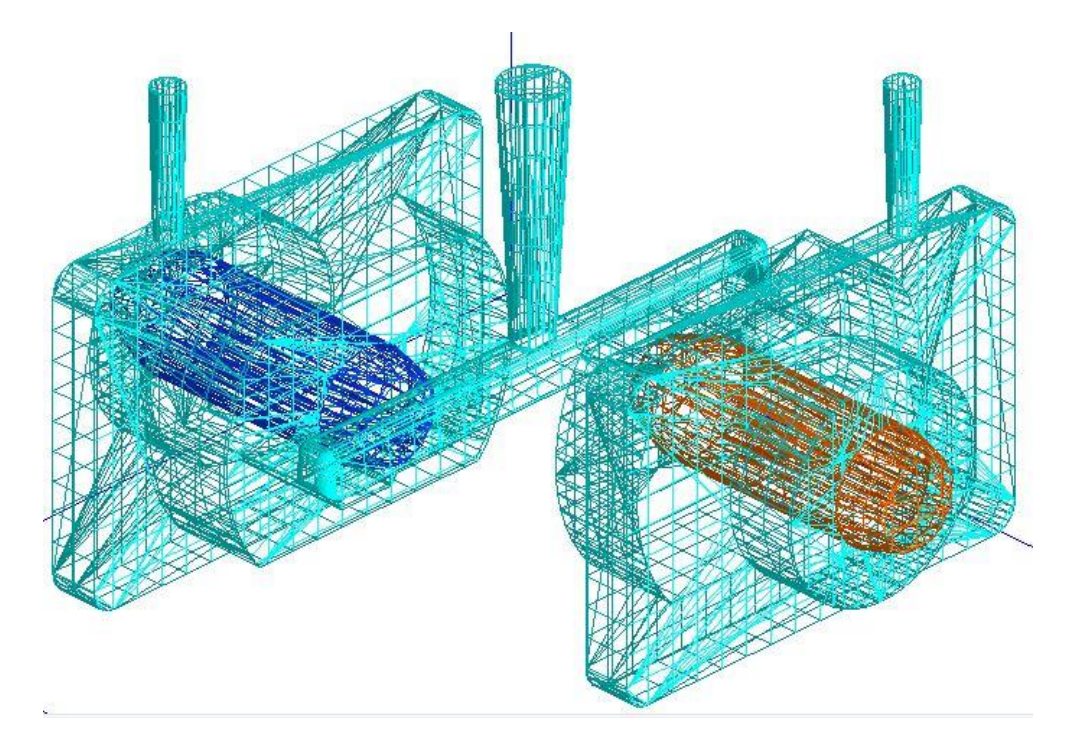

Рис.2.4 Відображення сітчастої структурі моделі

Встановлюємо матеріал для тіл які приймають участь у моделюванні: ливникова система, заготовка, випар, додатки, стержні. Для цього необхідно натиснути праву кнопку мишки та вибрати «Встановлення матеріалу». В випливаючому вікні обираємо необхідний нам матеріал.Рис.2.5.

|               |                       |               |     | Материалы формы    |                         |                          | x |  |
|---------------|-----------------------|---------------|-----|--------------------|-------------------------|--------------------------|---|--|
|               |                       |               |     | Класс материала    | Ductile ca              | stirons                  | • |  |
|               |                       |               |     | Тип материала      | Сплав                   | aa v<br>3JS-400-15 (S) v |   |  |
|               |                       |               |     | Материал           | EN-GJS-4                |                          |   |  |
|               |                       |               |     | Температура ликви  | ду <mark>са</mark> , ⁰С | 1157.940                 |   |  |
|               |                       |               |     | Температура солид  | yca, ⁰C                 | 1150.510                 |   |  |
| Названия тел  |                       | Тип материала |     | Начальная темпера  | тура, ⁰С                | 1380.000                 |   |  |
| 🖃 🗹 🦳 Отливка |                       |               |     | Порог текучести, 9 | 6                       | 70.000                   |   |  |
| EN-GI         | 100 15 (0)            | C             | _   | Порог протекания,  | %                       | 30.000                   |   |  |
| - Mold        | Назначить материа     | ал            | рмы | Порог пияма, %     |                         | 3.000                    |   |  |
| Mold          | Заменить материа/     | 1             | рмы |                    |                         |                          |   |  |
| 🖃 🗹 🦲 Прочее  |                       |               |     |                    |                         |                          |   |  |
| Mold          | Улалить материал      |               | рмы | _                  |                         |                          |   |  |
| 🗹 📃 Air - I   | - Menter o una changa |               | и   |                    | да                      | Отмена                   |   |  |

Рис.2.5 Інтерфейс вибору матеріалу

Встановлюємо ливникову точку. Ливникова точка – це місце в якому почнеться процес заливки матеріалу для моделювання. Для її встановлення необхідно змінити вид на модель, вибравши на панелі інструментів наступні

параметрі. Вібіраемо «вивід перерізу» . та на нижній панелі ставимо галичку в клітинці Z перерізу. За допомогою повзунка знімаем переріз поки не буде видно стояк і випари. Рис.2.6. Після чого натискаемо . , та затиснувши клавішу Shift+ліва кнопка мишки, втановлюємо ливникову точку на стояк. Рис.2.6.

| Сечение              |            |          |        |   |  |  |  |  |
|----------------------|------------|----------|--------|---|--|--|--|--|
| x ,                  | Ģ          | <b>Y</b> | 0, V . | ć |  |  |  |  |
| Section Rotate Euler | Rotate XYZ |          |        |   |  |  |  |  |

|   | Задание ли             | тниковых то                              | нек           |              |              |               |        |
|---|------------------------|------------------------------------------|---------------|--------------|--------------|---------------|--------|
|   | N≏                     | Х, ММ                                    | Ү, мм         | Z, мм        | Направ       | Площадь, мм^2 | D, м   |
| 0 | G1                     | 162.955                                  | 172.284       | 204.476      | -Z           | 491.388       |        |
|   | Ис<br>Координ<br>Х, мм | пользуйте (Shi<br>аты точки<br>1 136.036 | ift+ЛК мышки) | на сетке для | я ввода коор | динат         | бавить |
|   | т, ми<br>Z, ми         | 206.600                                  | 5             | © XZ<br>© XY | плоскость    | <u></u> у,    | далить |
|   | Направ                 | ление движен                             | ия расплава   |              | © + 🔘        | ) -           |        |
|   | Размер з               | адаваемой обл                            | асти          |              |              |               |        |
|   |                        |                                          |               |              |              |               |        |

Рис.2.6 Зміна перерізу та встановлення ливникової точки.

Вказати випар використовуючи на панелі інструментів знак **У**, принцип встановлення випарів, аналогічний встановленню ливникової точки. Рис.2.7.

| дани | е выпоро   | В             |           |           |                               |         |       | L       | 23 |   |  |  |
|------|------------|---------------|-----------|-----------|-------------------------------|---------|-------|---------|----|---|--|--|
| N≏   | Х, мм      | <u>Ү, м</u> м | Z, мм     | Hanp      | Площадь,                      | D, MM   | Выход | К.сопр. |    |   |  |  |
| V1   | 252.935    | 88.735        | 214.160   | +Z        | 132.642                       | <u></u> | Газ   | 1.000   |    |   |  |  |
| V2   | 68.792     | 262.203       | 214.160   | +Z        | 133.672                       | -       | Газ   | 1.000   |    |   |  |  |
|      | Использу   | йте (Shift+J  | ТК мышки) | на сетке  | для ввода ко <mark>о</mark> р | динат   |       |         |    |   |  |  |
| Коор | динаты то  | чки           |           |           |                               |         | Доб   | авить   |    | • |  |  |
| >    | К, ММ      | 18.754        |           | 0         | YZ плоскость                  |         | Изм   | енить   |    |   |  |  |
| 2    | r, MM      | 263.537       | _         | 0         | XZ плоскость                  |         |       |         |    |   |  |  |
| Нап  |            |               |           |           |                               |         |       |         |    |   |  |  |
| Разм | ер задавае | емой области  | и         |           | 0.                            |         |       |         |    |   |  |  |
| (    | • Сечение  |               |           |           |                               |         |       |         |    |   |  |  |
| 0    | 🔘 Круг     |               | Ди        | аметр, мм |                               |         |       |         |    |   |  |  |
| Пара | метры вых  | ода газа      |           |           |                               |         |       |         |    |   |  |  |
| 0    | 💿 Газ      |               |           |           |                               |         |       |         |    |   |  |  |
| (    | 🕤 Газ и жи | дкость        |           |           |                               |         |       |         |    |   |  |  |

Рис.2.7 Вказання точок випару моделі

Для проведення моделювання необхідно вказати параметри лиття, для цього

заходимо в Технологію і вибираємо пункт Параметри заливки.

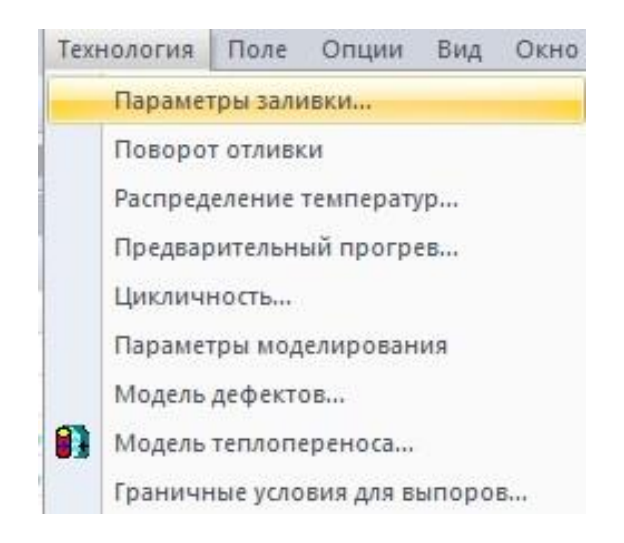

Обираємо Тип заливки, та вказуємо всі необхідні параметри для подальшого моделювання. Рис.2.8.

| 14.895<br>• 100.000 | PH                                                                                                | l- pressure heigt                                                                                                    | it                                                                                                    |
|---------------------|---------------------------------------------------------------------------------------------------|----------------------------------------------------------------------------------------------------|----------------------------------------------------------------------------------------------------|
| Bcero : 1           |                                                                                                   | X Teta                                                                                                    |                                                                                                    |
| (Ryc)               |                                                                                                   | Gating                                                                                                    | Feeder Casting                                                                                                    |
| 0.900               | F                                                                                                 | illing                                                                                                    |                                                                                                    |
| 15.000              | 2                                                                                                 | ── <b>+</b> { _                                                                                                    |                                                                                                    |
| 0.000               |                                                                                                   |                                                                                                    |                                                                                                    |
| Сплав #             | Диаметр струи, мм 🔹                                                                               | stream diameter<br>Поток, кг/с                                                                                                    | Сечение струи, мм^2                                                                                                    |
| EN-GJL-200 (S)      | 13.564                                                                                            | 1.224                                                                                                    | 144.502                                                                                                    |
|                     |                                                                                                   |                                                                                                    |                                                                                                    |
|                     | 14.895<br>100.000<br>Bcero : 1<br>491.388<br>91.901<br>0.900<br>15.000<br>0.000<br>EN-GJL-200 (S) | 14.895<br>100.000<br>Всего:1<br>491.338<br>91.901<br>0.900<br>15.000<br>0.000<br>Сплав • Диаметр струи, мм •<br>EN-GJL-200 (S) 13.564 | 14.895<br>100.000<br>Всего : 1<br>491.388<br>91.901<br>0.900<br>15.000<br>0.000<br>0.0000<br>0.0000<br>0.0000<br>0.0000<br>0.0000<br>0.0000<br>0.0000<br>0.0000<br>0.0000<br>0.0000<br>0.0000<br>0.0000<br>0.0000<br>0.0000<br>0.0000<br>0.0000<br>0.0000<br>0.0000<br>0.0000 |

Рис.2.8 Параметри відливки

По завершенню роботи зберегти проект натиснувши кнопку 💹 присвоївши йому ім'я.

### ЛАБОРАТОРНА РОБОТА №3

#### Робота з модулем «Повна задача»

**Мета роботи:** Виконання моделювання процесу лиття з використанням програмного модуля «Повна задача»

#### План виконання роботи

Використовуючи данні з попередніх лабораторних робіт, Змоделювати процес лиття, спостерігаючи за його протіканням на різних етапах та режимах.

### Методичні вказівки

Запустити програму NovaFlow & Solid CV, в основному діалогову вікні вибирати модуль «Повна задача». На панелі параметрів вибирати 2000, та відкрити файл створеній вами в попередній роботі, з папки в котрій він був збережений.

Перевірити початкові параметри заливки перед початком моделювання. Рис. 3.1.

| Материалы            |                       | 中 >     | Параметры расчета    | лх            |
|----------------------|-----------------------|---------|----------------------|---------------|
| Материалы формы      | Начальная темпер      | Тип м   | Boewan (u.m.c)       | 000-00-00 000 |
| EN-GJL-200 (S)       | 1270.000              | Сплав   | Заполнено. У         | 0.000         |
| Mold - Green Sand(S) | 20.000                | Мате    |                      | 0.025         |
| Mold - Green Sand(S) | 20.000                | Мате    | Yugran daga 1        | 0.020         |
| Mold - Green Sand(S) | 20.000                | Мате    |                      | 0.000         |
| 🗌 📃 Air - In mold    | old 20.000 Сред Объем | Ттах °С | 1270.000             |               |
|                      |                       |         | Время счета, (ч.м.с) | 000:00:00.010 |

Рис.3.1 Початкові умови моделювання

Якщо під час перевірки були знайдені недоліки, або корекційні зміни необхідні за завданням, скористайтеся меню Початкові умови>Зміна параметрів заливки. Рис. 3.2.

| Ha | чальные установки | Моделиров | ание |
|----|-------------------|-----------|------|
|    | Параметры заливк  | и         | 2    |
|    | Поворот отливки   |           | đ    |
|    | Параметры решат   | еля       | ~    |
|    | Учитывать конвек  | цию       |      |
|    | Параметры вывод   | а частиц  |      |
|    | Пользовательское  | поле      |      |
|    | Параметры модел   | ирования  | *    |
|    | Распределение тек | ператур   | •    |

Рис.3.2 Меню редагування параметрів заливки

Перед початком моделювання виберіть характеристики які необхідно отримати по завершенню моделювання. Для цього необхідно обрати опцію Моделювання>Автозапис. відмітити необхідні параметри. Натиснути кнопку Почати моделювання. Рис.3.3.

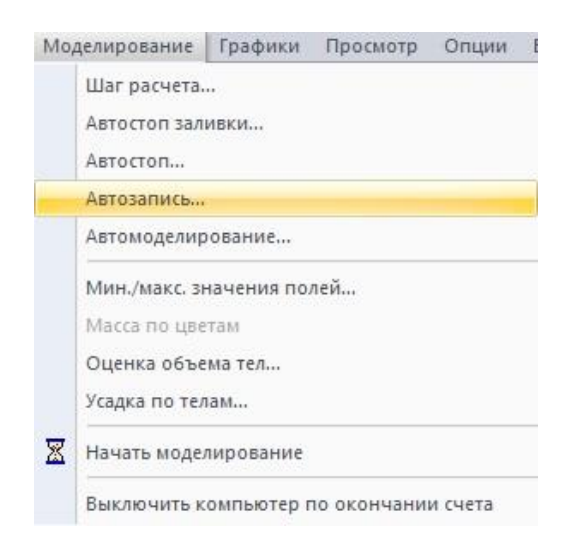

Рис.3.3 Встановлення параметрів моделювання

Процес моделювання може зайняти деякий час, зокрема це залежності від того наскільки цільну сітчасту структуру ви придали моделі в попередній роботі. Спостерігати різні фази та процеси під час моделювання, можна за допомогою переключення між режимами **2**. Рис. 3. 3.

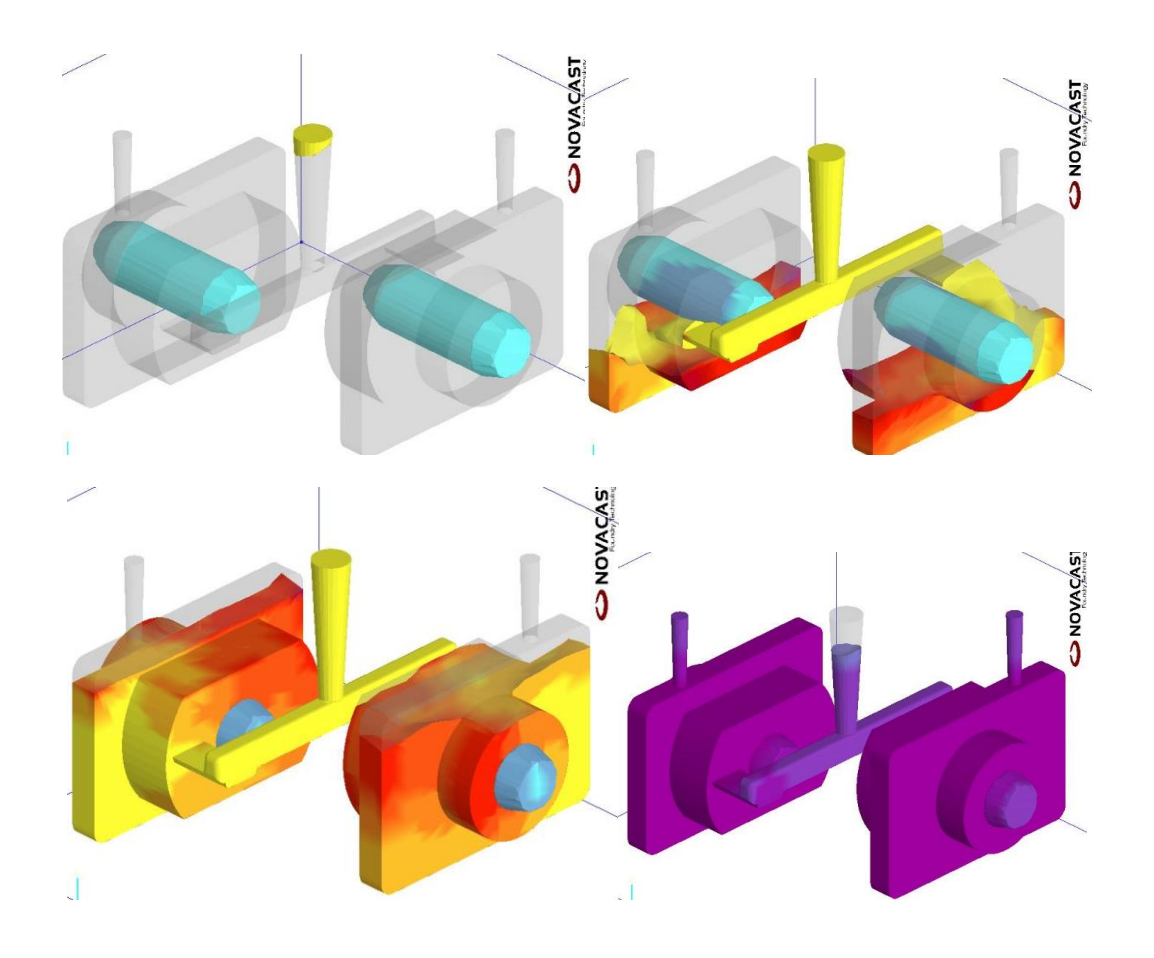

Рис.3.3. Зображення процесу моделювання, температурній режим

По завершенню процесу моделювання, для збереження даних занесіть їх в «Банк поспортів». Рис. 3.4

| 2 | Открыть                        | Ctrl+O |  |  |  |  |
|---|--------------------------------|--------|--|--|--|--|
|   | Закрыть                        |        |  |  |  |  |
| 3 | Сохранить                      | Ctrl+S |  |  |  |  |
|   | Сохранить как                  |        |  |  |  |  |
|   | Информация о паспорте.         |        |  |  |  |  |
|   | Очистить паспорт               |        |  |  |  |  |
|   | Запись в паспорт               |        |  |  |  |  |
|   | Сохранить вид как              |        |  |  |  |  |
|   | Сохранить график как таблицу   |        |  |  |  |  |
| ۵ | Печать                         | Ctrl+P |  |  |  |  |
|   | Предварительный просмотр       |        |  |  |  |  |
|   | Установки печати               |        |  |  |  |  |
|   | <u>1</u> C:\Users\\Приклад.sim |        |  |  |  |  |
|   | 2 C:\Users\\Project1.sim       |        |  |  |  |  |
|   | Выход                          |        |  |  |  |  |

Для цього необхідно відкрити меню Файл та натиснути Занести в паспорт.

**Примітка:** Якщо процес моделювання був припинений по будь яким причинам, а після знову запущений. При збереженні в Банк паспортів будуть записані всі спроби та дії, тому для коректного складання кінцевого звіту необхідно буде «Очистити паспорт», та повторити процес моделювання з повторним внесенням кінцевого результату в «Банк паспортів».

### ЛАБОРАТОРНА РОБОТА №4

### Робота з модулем «Банк паспортів»

**Мета роботи:** Ознайомитись з інтерфейсом модулю «Банк паспортів», скласти звіт з лабораторно-комп'ютерного практикуму.

#### План виконання роботи

Скласти звіт, використовуючи влаштовані інструменти програми. Включити в звіт графіки потоків та температурного модуля. Зробити заключення на основі моделі про придатність її, вказавши на брак і методі його усунення.

### Методичні вказівки

Запустити програму NovaFlow & Solid CV, в основному діалогову вікні вибирати модуль «Банк паспортів». На панелі параметрів вибирати 2000, та відкрити папку в котрій знаходиться проект.

Вибрати процес і за допомогою даного меню **Крати процес**і, ви покадрово спостерігати процеси які проходять в середині заготовки та ливникової системи. Для створення відео запису оберіть один из процесів , ввімкніть відмітки та натисніть створити відео. Рис.4.1.

| Запи | си                |                | <del>Ļ</del> | ×                                        |
|------|-------------------|----------------|--------------|------------------------------------------|
|      | Количество записе | ей : 154 🛛 🗸 🗸 | 🗸 🖌   B 🕸    | 10 10 10 10 10 10 10 10 10 10 10 10 10 1 |
|      | Время, (ч,м,с)    | Заполнено, %   | Масса, кг    | *                                        |
| 1    | 000:00:00,010     | 0.182          | 0.052        |                                          |
| 2    | 000:00:00,064     | 1.146          | 0.195        |                                          |
| 3    | 000:00:00,123     | 2.208          | 0.353        |                                          |
| 4    | 000:00:00,172     | 3.088          | 0.484        |                                          |
| 5    | 000:00:00,223     | 4.007          | 0.621        |                                          |
| 6    | 000:00:00,279     | 5.001          | 0.768        |                                          |
| 7    | 000:00:00,335     | 6.013          | 0.919        | _                                        |
| < Î  |                   | 7.000          | +            |                                          |

Рис.4.1 Вікно користувача для створення відео процесів заливки

В звіті повинні бути присутні графікі Потоку та Температурного модулю, для їх створення треба перейти в представлене меню Графіки, після чого зберегти кожен з них натиснувши

Для скаладання звіту про виконану роботу необхідно натиснути на кнопку , та вказати наступні данні для збереження їх в текстовому файли. Компоненти звіту: швидкість заповнення (в декількох точках); затвердіння (рідка фаза); контакт з повітрям, час заповнення; температура, прогнозована усадка. Рис.4.2.

| Задава | емые параметры | Записи заполнения | Записи за | атвердевания |                    |   |
|--------|----------------|-------------------|-----------|--------------|--------------------|---|
| N≏     | 8              | -                 | Поле      | * Заполн     | ено/Жидкая фаза, % | 1 |
| 3an    | иси заполнения |                   |           |              |                    |   |
| 1      |                | (                 | Скорости  |              | 10.000             | - |
| 2      |                |                   | Скорости  |              | 20.000             | 1 |
| 3      |                |                   | Скорости  |              | 30.000             |   |
| 4      |                |                   | Скорости  |              | 40.000             | 1 |
| 5      |                | (                 | Скорости  |              | 50.000             |   |
| 6      |                |                   | Скорости  |              | 60.000             |   |
| 7      |                |                   | Скорости  |              | 70.000             |   |
| 8      |                | (                 | Скорости  |              | 80.000             |   |
| 9      |                |                   | Скорости  |              | 90.000             |   |
| 10     |                | (                 | Скорости  |              | 95.000             |   |
| 11     |                | Тем               | пература  |              | 100.000            | 7 |
|        | Добавить       | Удалить           |           | Записать     | Восстановить       |   |
|        |                | Да                | ſ         | Отмена       |                    |   |

Рис.4.2 Робоче вікно автозвіту

Після вибору всіх необхідних параметрів, натиснути кнопку Запис>Да, вказати місце для зберігання звіту.

## Приклад звіту з лабораторно-комп'ютерного практикуму

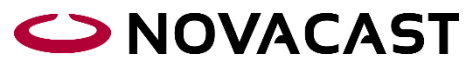

Приклад.psp NovaFlow&Solid 4.6r4 (Сборка 2013-07-02) Дата : 2017-03-23

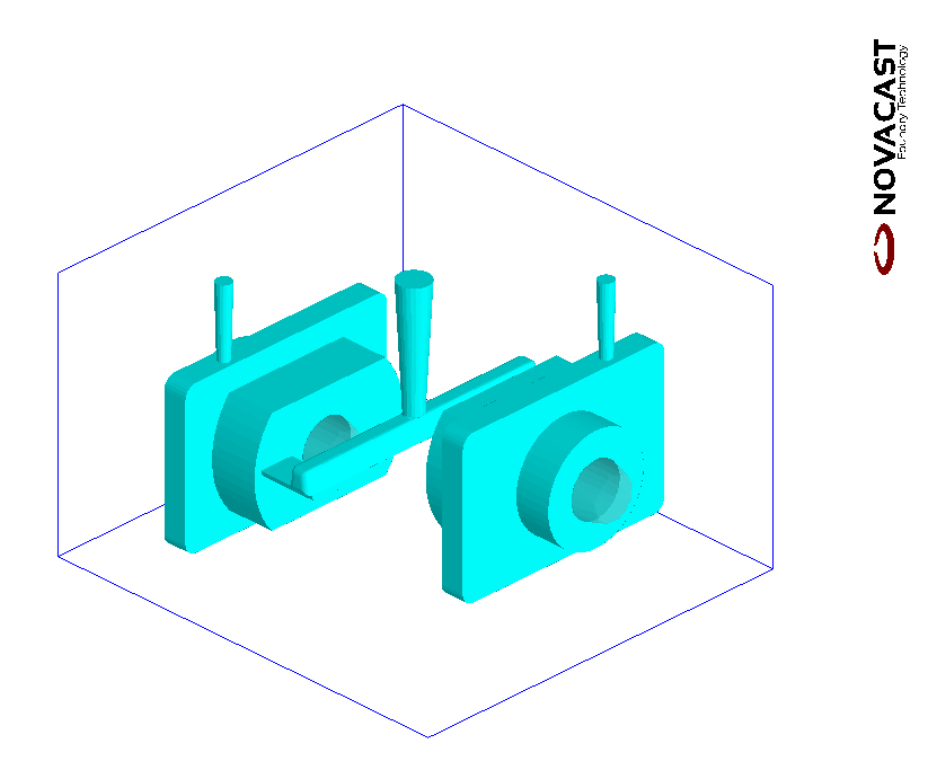

### Размер бокса, положение отливки, число ячеек

| вдоль Х, мм    | 324.564 | 161.547 | 27 |
|----------------|---------|---------|----|
| вдоль Ү, мм    | 348.606 | 172.000 | 29 |
| вдоль Z, мм    | 216.376 | 120.209 | 18 |
| Разм.ячеек, мм | 12      | .02     |    |
| Всего узлов:   | 14 0    | )94     |    |
| Узлов отливки: | 2       | 151     |    |

### Граничные условия

| Ниж            | няя Верхняя        |                    |
|----------------|--------------------|--------------------|
| YZ плоскость : | Нормальные условия | Нормальные условия |
| XZ плоскость : | Нормальные условия | Нормальные условия |
| ХҮ плоскость : | Нормальные условия | Излучение          |

### Материалы формы Т, °С

EN-GJL-200 (S)1270.000Mold - Green Sand(S)20.000Mold - Green Sand(S)20.000Mold - Green Sand(S)20.000Air - In mold20.000

### Воздушный зазор

EN-GJL-200 (S) - Mold - Green Sand(S) Контактный зазор, мкм 2.00 Темп.образования зазора, °C 1090.07

Коэффициент, % v Верхний 100.00 v Боковой 100.00 v Нижний 100.00

EN-GJL-200 (S) - Mold - Green Sand(S) Контактный зазор, мкм 2.00 Темп.образования зазора, °C 1090.07

| Коэффициент, % |        |
|----------------|--------|
| v Верхний      | 100.00 |
| v Боковой      | 100.00 |
| v Нижний       | 100.00 |

EN-GJL-200 (S) - Mold - Green Sand(S) Контактный зазор, мкм 2.00 Темп.образования зазора, °C 1090.07

Коэффициент, % v Верхний 100.00 v Боковой 100.00 v Нижний 100.00

### Название Базы данных C:\Novacast Systems\NFS\_CV\_46r4\System\Material\_r11\_45r2.mdb

### Модель расчета дефектов

Механические свойства Средняя гравитация Коэфф. влияния (0-100) : 50 Давление подпрессовки, Бар: 0.000 Сжим., 1/МБар Сплав Давл.кавит., Бар П. текучести, % П. Порог прод., % П. Нияма, % Свойства построены протекания, % EN-GJL-200 (S) 30.00 0.00 50.00 30.00 24.00 по фазам

0 - квазиравновесн модель расчета, без учета ликвации

С учетом газа при заполнении Начальное давление газа в форме, Бар 1.000 Давление газа снаружи формы, Бар 1.000

С учетом конвекции

Агрессивный АМС

Гаусс-Зейдель

#### Краски

| Сплав & Материалы форм | Ы    | d, мм | С, Вт/м/°С |
|------------------------|------|-------|------------|
| Mold - Green Sand(S)   | 0.00 | 0.30  |            |
| Mold - Green Sand(S)   | 0.00 | 0.30  |            |
| Mold - Green Sand(S)   | 0.00 | 0.30  |            |

| N⁰ | Х, мм | Ү, мм | Ζ, мм | Площадь | , MM^2 | 2 Вкл/Е | Зыкл гра | фик   |      |
|----|-------|-------|-------|---------|--------|---------|----------|-------|------|
| 1  | 20.89 | 7.22  | 17.01 | 0.00    | 2      | 5.89    | 21.72    | 17.01 | 0.00 |

| Литники               |                           |                                    |               |            |          |              |
|-----------------------|---------------------------|------------------------------------|---------------|------------|----------|--------------|
| Х, мм                 | Ү, мм                     | Ζ, мм                              | Граничные у   | словия     |          |              |
| 162.96                | 172.28                    | 204.48                             | Излучение     | 2          | 20.00    |              |
| Критерий<br>Объем зап | останова з<br>олненного   | аливки<br>9, % : 100               | .000          |            |          |              |
| Тип залин             | зки                       |                                    |               |            |          |              |
| Литники :             | 1                         |                                    |               |            |          |              |
| Гравитаци             | онное лит                 | ье (струя)                         | 1             |            |          |              |
| Коэффици              | ент сопро                 | гивления                           | : 0.900       |            |          |              |
| Напор, мм             | 1:91.901                  |                                    |               |            |          |              |
| Teta, $\circ$ : 1.0   | 000                       |                                    |               |            |          |              |
| FI, 1: 0.000          |                           | Пио                                |               | м Поток и  |          |              |
| ырсмя, мм^?           |                           | Диа                                | метр струи, м | M HOIOK, R |          | чение струи, |
| 1 0.000               | EN-GJL-                   | -200 (S)                           | 19.999        | 2.66       | 0 3      | 14.141       |
| Результат             | расчёта:                  |                                    |               |            |          |              |
| Усадка, %             | :                         | 1.                                 | 019           |            |          |              |
| Время сче             | та, (ч,м,с)               | : 00                               | 0:03:55,134   |            |          |              |
| Время зап             | олнения, (                | ч,м,с): ОС                         | 0:00:07,252   |            |          |              |
| Время зати            | вердевания                | н, (ч,м,с) :                       |               |            | 000:13:4 | 47,033       |
| Поле                  |                           | Ma                                 | акс           |            | Мин      |              |
| Температу             | ∕pa, °C                   | 10                                 | 98.162        |            | 20.000   |              |
| Жидкая фа             | аза, %                    | 0.0                                | 000           |            | 0.000    |              |
| Усадка, %             | T.T.                      | 10                                 | 0.000         |            | 0.000    | 0.000        |
| Критерии              | Нияма, sqi                | t(°K*C)/M<br>1 1                   | M             |            | 2.098    | 0.000        |
| Давление,             | Бар<br>м/с                | 1.1                                | .00<br>795    |            | 1.000    |              |
| Покальное             | М/С<br>• рремя 29т        | . /<br>Фе <b>п</b> пераці          |               |            | -1.100   | 1/ 207       |
| Впемя заті            | г время зат<br>верлевания | вердевания вердевания вердевания в | 0 674         |            | 18 868   | 17.277       |
| Конвектив             | вые скоро                 | сти см/с                           | 0.071         |            | 0.000    | 0.000        |
| dT/dt. °C/c           |                           | 6.7                                | 97            |            | -1.012   | 0.000        |
| Кавитация             | ı, бар*с                  | 0.0                                | 000           |            | 0.000    |              |
| Время зап             | олнения, с                | 7.2                                | 253           |            | 0.000    |              |
| Контакт со            | о стенкой,                | c 5.4                              | 50            |            | 0.000    |              |
| Контакт с             | воздухом,                 | c 78                               | 5.646         |            | 0.000    |              |

Графік потоку

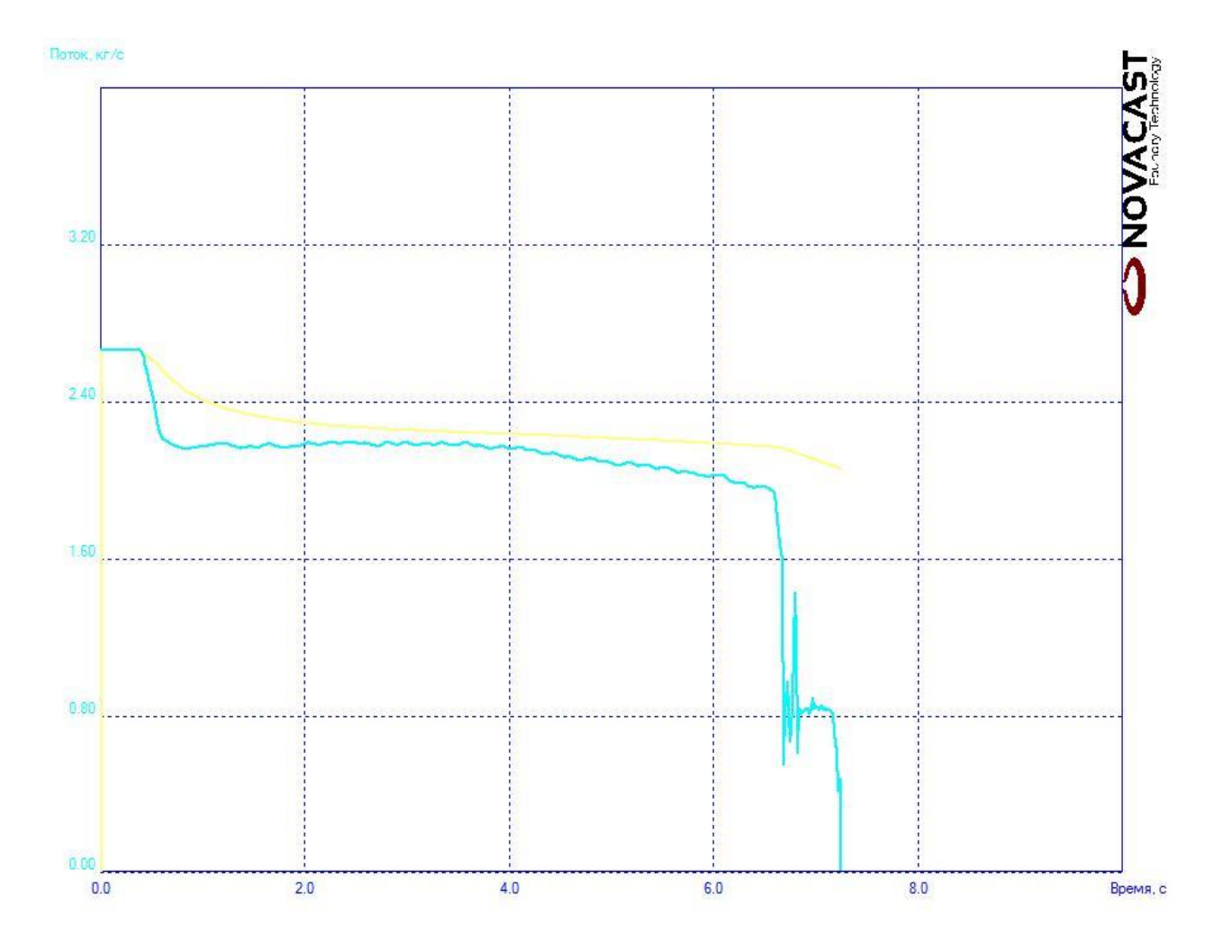

Графік розповсюдження тепла

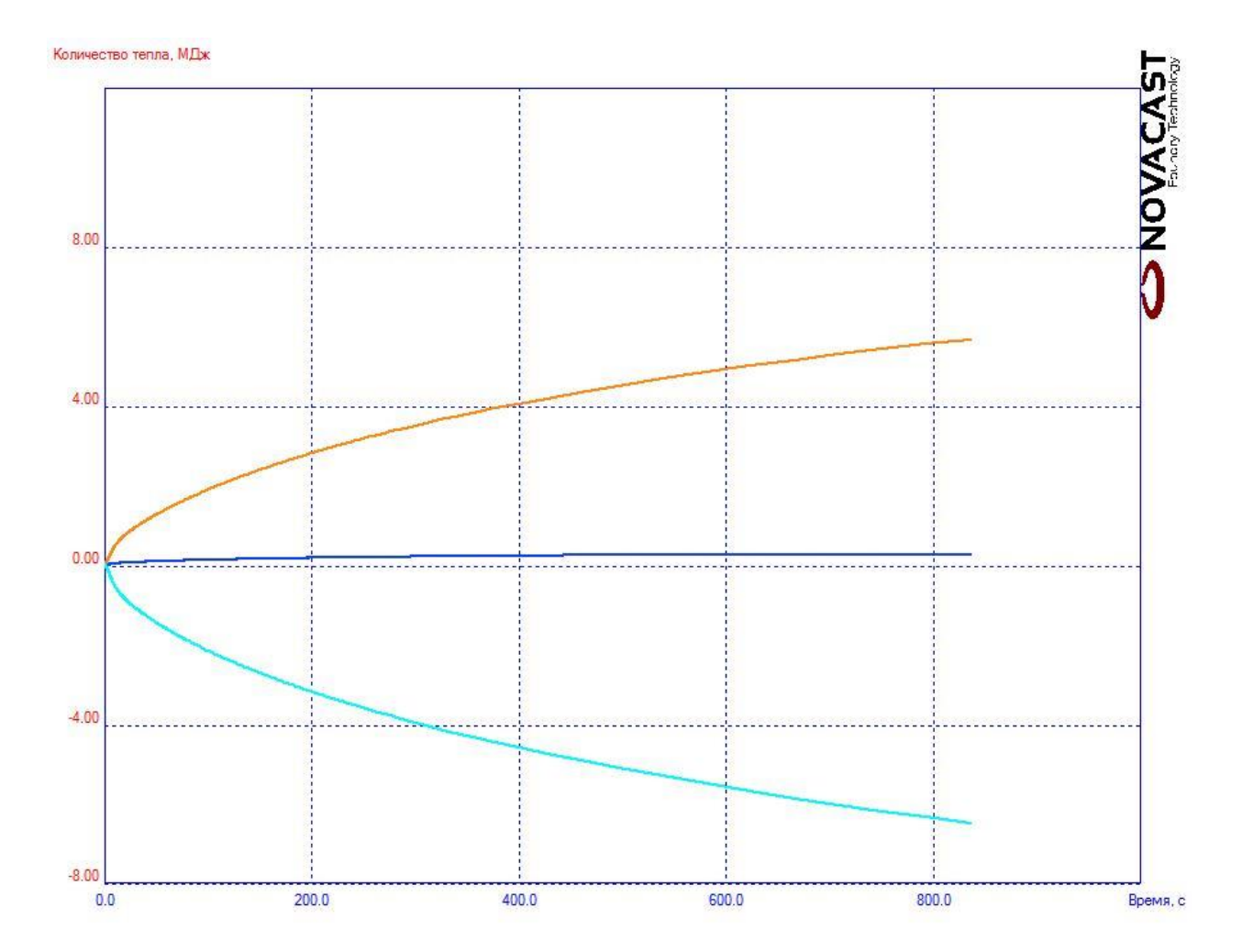

Заполнение

![](_page_31_Figure_2.jpeg)

Скорости : Заполнено, % 10.163

Скорости : Заполнено, % 20.182

![](_page_32_Figure_0.jpeg)

Скорости : Заполнено, % 30.070

![](_page_32_Figure_2.jpeg)

Скорости : Заполнено, % 40.032

![](_page_32_Figure_4.jpeg)

Скорости : Заполнено, % 50.166

![](_page_32_Figure_6.jpeg)

Скорости : Заполнено, % 60.008

![](_page_32_Figure_8.jpeg)

Скорости : Заполнено, % 70.015

![](_page_32_Figure_10.jpeg)

Скорости : Заполнено, % 80.100

![](_page_33_Figure_0.jpeg)

Скорости : Заполнено, % 90.182

![](_page_33_Figure_2.jpeg)

Скорости : Заполнено, % 95.132

![](_page_33_Figure_4.jpeg)

Температура : Заполнено, % 100.000

![](_page_33_Picture_6.jpeg)

Жидкая фаза : Заполнено, % 100.000

Заполнено, % 100.000

![](_page_33_Figure_8.jpeg)

Время заполнения : Заполнено, % 100.000

## Затвердевание

![](_page_34_Figure_1.jpeg)

![](_page_34_Figure_2.jpeg)

Жидкая фаза : 59.719 %

![](_page_34_Figure_4.jpeg)

![](_page_34_Figure_5.jpeg)

Жидкая фаза : 30.781 %

![](_page_35_Figure_0.jpeg)

![](_page_35_Figure_1.jpeg)

Жидкая фаза : 18.512 %

![](_page_35_Figure_3.jpeg)

Жидкая фаза : 4.723 %

# Прогноз усадки

![](_page_35_Figure_6.jpeg)

### Список літератури

1. Добрянський С.С., Малафєєв Ю.М., Пуховський Є.С. Проектування і виробництво заготовок / підручник. – К.: НТУУ «КПІ», 2014. – 353 с. – Бібліогр.: с. 346 – 353. Гриф надано Міністерством освіти і науки України. Лист № 1/11-7206 від 14.05.2014 р

ISBN 978-966-7599-81-2

2. Методичні вказівки до виконання розрахунково-графічної роботи з дисципліни «Проектування та виробництво заготовок» для студентів спеціальності 7.090202 «Технологія машинобудування» усіх форм навчання. Проектування та виробництво литих заготовок /Укл. С.С. Добрянський, Ю.М. Малафєєв. К.:НТУУ «КПІ», 2011.–42ст.

3. Методичні вказівки до лабораторних занять та самостійної роботи з дисципліни "Проектування та виробництво заготовок" для студентів спеціальності 7.090202 "Технологія машинобудування". Частина І. / Укл. С.С.Добрянський, Ю.М.Малафєєв -К.: НТУУ "КПІ", 2016.- 71с.

4. LVMFlowCV [Електронний ресурс] // ЗАО НПО МКМ. – 2012. – Режим доступу до ресурсу: <u>http://wp\_lvm.mkmsoft.ru/</u>.